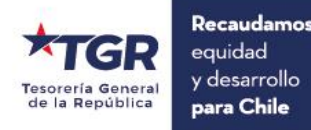

# "Pago de tributos de los formularios F-17 DIPS mediante aplicación de Tesorería"

Noviembre 2019

División de Operaciones y Atención Ciudadana Sección Recaudación

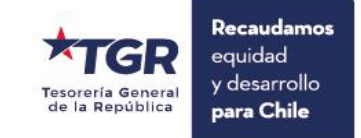

#### **Proyecto**

Consiste en la implementación de una herramienta tecnológica, que permite optimizar, facilitar el pago y el control de la recaudación de los tributos asociados a la importación de mercancía en los pasos fronterizos aduaneros por parte de la Tesorería General de la República en los Pasos Fronterizos.

Lo anterior, permite facilitar el cumplimiento de la obligación aduanera, mediante la disponibilidad de medios de pago electrónicos (tarjetas nacionales o extranjeras), optimizando sustancialmente la oportunidad y seguridad del registro del pago en las cuentas corrientes y el depósito en arcas fiscales, mejorando la excelencia y avanzando en la calidad de atención a los usuarios.

### **Objetivo**

Desde una mirada o perspectiva estratégica del Servicio, se profundiza el objetivo de facilitar, y fortalecer la recaudación juntamente con el acercamiento a los contribuyentes.

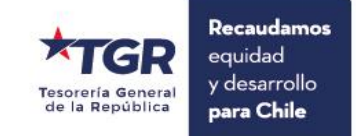

## Procedimiento Pago Importación Viajero (F-17)

- > A través de un PC, ingresar en navegador Google, buscar TGR o Tesorería General
- Ingresar en la opción "RECAUDACION" sección "Pagos" y seleccionar la opción "Pago Importación por Viajeros" e ingresar en la opción "Pagar aquí"
- > Seleccionar Idioma español o inglés
- Seleccionar la nacionalidad e ingresar los datos solicitados
- > Si elige Chile: ingresar N° de Rut y Número de folio
- > Si elige Extranjero: ingresar Número de folio
- Seleccionar "continuar"
- Seleccionar ir a pagar
- Seleccionar Medio de Pago
- Seleccionar pagar
- Confirmar "pagar"
- Seleccionar Salir
- > Seleccionar finalizar o mostrar detalles

### Pago a través de un Celular

- ✓ En navegador Google, buscar TGR o Tesorería General
- ✓ Ingresar al link Seleccionar "Pago En línea" como se aprecia en la imagen
- ✓ Buscar opción "Pago Importación por Viajeros"

| Del 1 de octubre al 31 de diciembre<br>85% CONDONACIÓ<br>para deudas fisca<br>#Pontealdía INFÓRMATE AQUÍ | N*<br>les |
|----------------------------------------------------------------------------------------------------|-----------|
| ★TGR                                                                                                    | ■         |
| <b>O</b> MI CUENTA                                                                                       |           |
| <ul> <li>Pago en Línea</li> </ul>                                                                        |           |
| Consulta de Renta                                                                                        |           |
| ✓ Trámites                                                                                               |           |
| ✓ Información                                                                                            |           |
| <ul> <li>✓ Contáctenos</li> </ul>                                                                        |           |

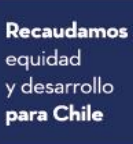

| Del 1 de octubre al 31 de diciembre<br>85% CONDONACIÓN*<br>para deudas fiscales<br>#Pontealdía INFÓRMATE AQUÍ |  |
|----------------------------------------------------------------------------------------------------|--|
| <b>★TGR</b> ≡                                                                                                 |  |
| <b>MI CUENTA</b>                                                                                              |  |
|                                                                                                    |  |
| <ul> <li>Pago en Línea</li> </ul>                                                                             |  |
| Pagar Contribuciones con clave Nuevo                                                                          |  |
| Pagar Contribuciones sin clave                                                                                |  |
| Pagar Deudas Fiscales                                                                                         |  |
| Pago Importación por Viajeros Nuevo                                                                           |  |
| Convenios de Pago                                                                                             |  |

 Una vez ingresado en la precitada casilla, se desplegará información relacionada a la funcionalidad de pagar los impuestos por esta vía.

**Recaudamos** equidad y desarrollo

para Chile

eneral

República

✓ Seleccionar "Pagar aquí"

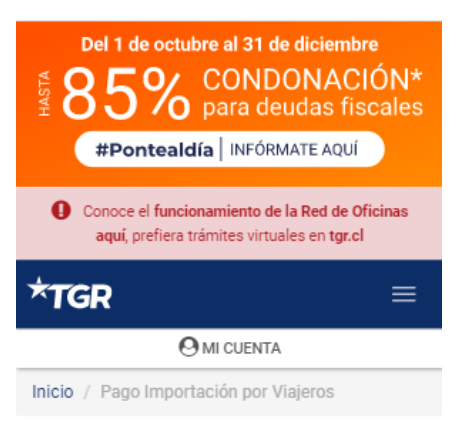

#### Pago de tributos vía online de las mercancías ingresadas al país por viajero

Permitirá a los viajeros pagar online los tributos asociados al ingreso de mercancía que se indiquen en la declaración de ingreso F-17 en el punto de control aduanero respectivo.Para lo anterior, la Tesorería General de la República ha dispuesto distintos canales para facilitar el pago de este impuesto. Disponibilizando el pago del tributo a través de cualquier dispositivo móvil, ingresando a www.tgr.cl.

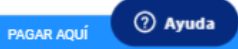

- ✓ Seleccionar nacionalidad Chile o extranjero
- ✓ Seleccionar idioma
- ✓ Si elige Chile: ingresar N° de Rut y Número de folio
- ✓ Si elige Extranjero: ingresar Número de folio
- ✓ Seleccionar "continuar"

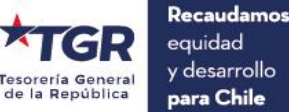

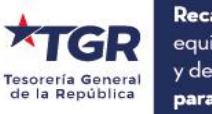

| Recaudamos   |
|--------------|
| equidad      |
| y desarrollo |
| para Chile   |
|              |

| Pago Im                              | portación <mark>Viajer</mark> | 0          |
|--------------------------------------|-------------------------------|------------|
| Ingrese sus<br>datos                 | 2<br>Confirmar<br>montos      | 3<br>Pagar |
| Ingre                                | se su Identificador:          |            |
| Chile<br>N° de RUT *<br>15.094.715-4 | O Extranjero                  |            |
| Número de folio                      |                               |            |
|                                      |                               | 2          |

 ✓ Seleccionar ir a pagar: Instancia donde el viajero visualizará el monto total a pagar por concepto de derechos e impuestos asociadas a la importación, datos que se encuentran detallados en la DIPS –declaración de importación-.

Ľ

| Pago Im                   | portación <b>V</b>       | iajero     |  |
|---------------------------|--------------------------|------------|--|
| 1<br>Ingrese sus<br>datos | 2<br>Confirmar<br>montos | 3<br>Pagar |  |
| Da                        | atos del Viajero         | ,          |  |
| Formulario                |                          |            |  |
| Declaración de            | Importación              |            |  |
| RUT                       |                          |            |  |
| 15.094.715-4              |                          |            |  |
| Número de folio           |                          |            |  |
| 41                        |                          |            |  |
| Total a pagar en CLP      |                          |            |  |
| \$ 36.937                 |                          |            |  |
|                           |                          |            |  |
|                           |                          |            |  |

Recaudamos equidad y desarrollo para Chile

✓ Seleccionar el Medio de Pago (puede ser Tarjetas de crédito o Tarjetas de débito)

✓ Seleccionar pagar

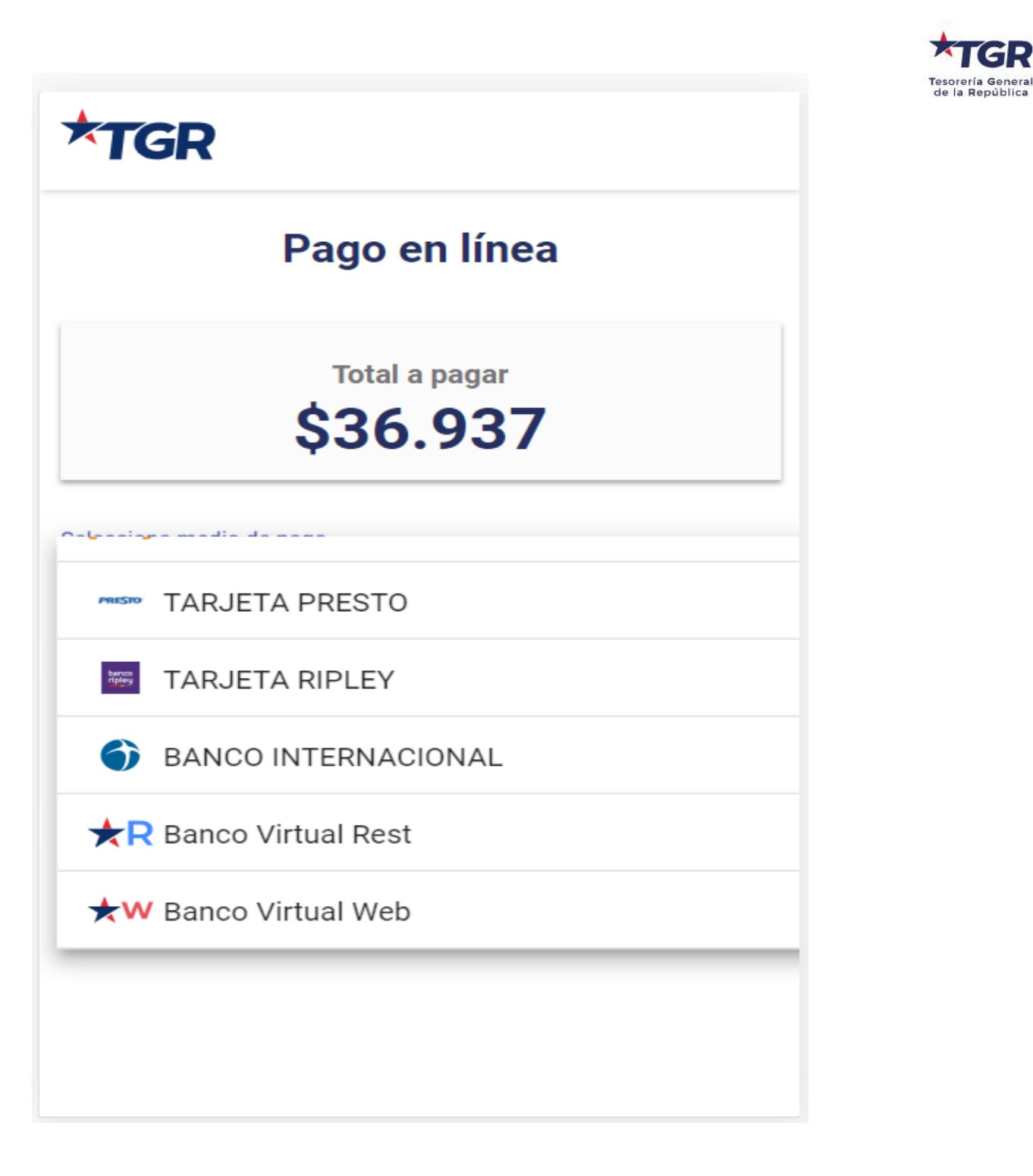

**Recaudamos** equidad y desarrollo

para Chile

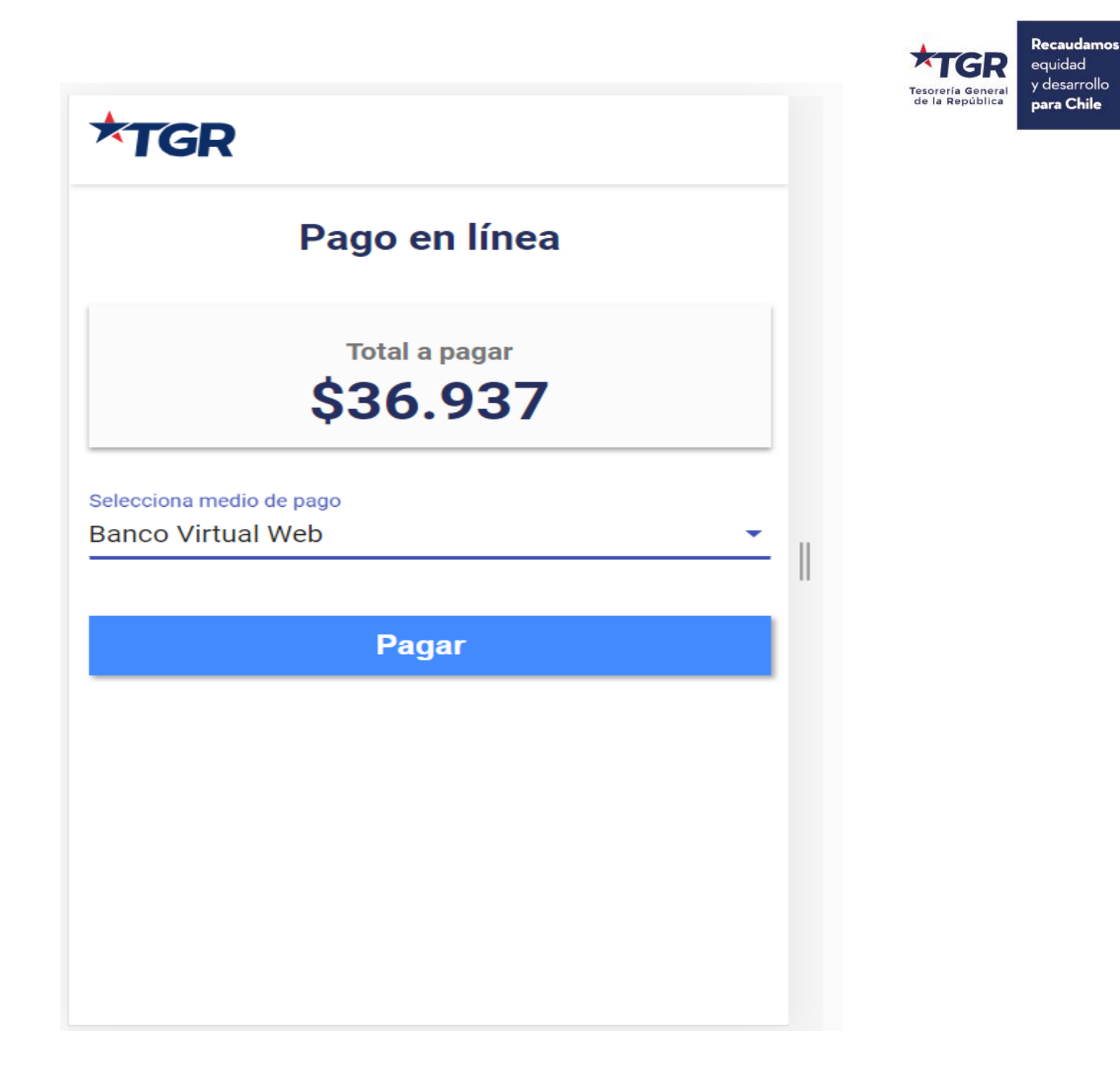

✓ Confirmar "pagar"

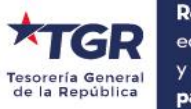

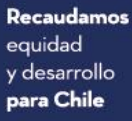

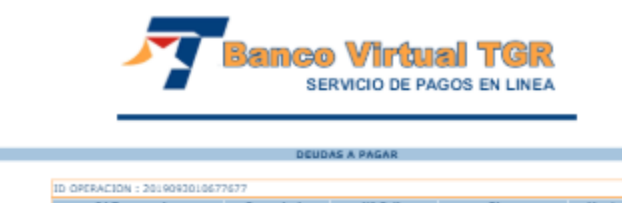

ID OPERACION : 2019092010677677

Id Transsocion Formulario N\* Follo Giosa Monto
201909222123804 698 0000227526 Formulario 698 \$ 36937
TOTAL A PAGAR \$ 36937

PAGAR SALIR

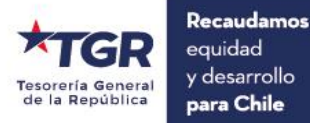

# ✓ Seleccionar Salir

| SERVICIO DE PAGOS EN LINEA |                  |                       |          |            |       |  |
|----------------------------|------------------|-----------------------|----------|------------|-------|--|
|                            | Id Transaccion   | RESULTA<br>Formulario | N° Folio | Glosa      | Manto |  |
|                            | 2014043022123804 | DWE                   | TOTAL    | AGADO \$ 3 | 6937  |  |
|                            |                  |                       | SALIR    |            |       |  |
|                            |                  |                       |          |            |       |  |
|                            |                  |                       |          |            |       |  |
|                            |                  |                       |          |            |       |  |
|                            |                  |                       |          |            |       |  |
|                            |                  |                       |          |            |       |  |
|                            |                  |                       |          |            |       |  |
|                            |                  |                       |          |            |       |  |
|                            |                  |                       |          |            |       |  |
|                            |                  |                       |          |            |       |  |
|                            |                  |                       |          |            |       |  |
|                            |                  |                       |          |            |       |  |
|                            |                  |                       |          |            |       |  |
|                            |                  |                       |          |            |       |  |
|                            |                  |                       |          |            |       |  |
|                            |                  |                       |          |            |       |  |
|                            |                  |                       |          |            |       |  |
|                            |                  |                       |          |            |       |  |
|                            |                  |                       |          |            |       |  |
|                            |                  |                       |          |            |       |  |
|                            |                  |                       |          |            |       |  |
|                            |                  |                       |          |            |       |  |
|                            |                  |                       |          |            |       |  |
|                            |                  |                       |          |            |       |  |

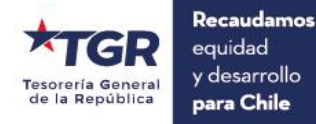

✓ Seleccionar finalizar o mostrar detalles

| COMPROBAN         | COMPROBANTE DE PAGO   |  |  |  |  |
|-------------------|-----------------------|--|--|--|--|
| N° DE TRANSACCIÓN | 2019093010677677      |  |  |  |  |
| INST. RECAUDADORA | BANCO VIRTUAL         |  |  |  |  |
| FORMULARIO        | 698                   |  |  |  |  |
| FECHA DE PAGO     | 30-09-2019   09:46:28 |  |  |  |  |
| DEUDAS PAGADAS    | 1                     |  |  |  |  |
| MONTO TOTAL       | \$36.937              |  |  |  |  |

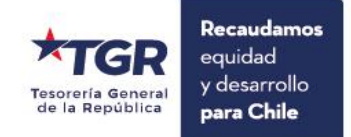

# Plan de Contingencia

| 1Rut:<br>La mantisa debe ser un campo<br>numérico, el digito verificador<br>debe ser alfa numérico, donde se<br>debe aceptar la letra "K"<br>El formato No debe permitir más<br>de 9 caracteres.Pasajero No puede<br>pagar impuestoRecibir recaudación en Modalidad manual.<br>SNA, como actor secundario.2Turista, no tiene tarjetas<br>electrónicas, solo maneja dinero<br>en efectivo.Se sugiere al<br>contribuyente la<br>nueva modalidad<br>de pago para un<br>futuro eventoRecibir recaudación en modalidad manual.5Conexión WiFi,4G o 5GSin conexión a la<br>página y sin poder<br>cancelarReintentar operación y si no se resuelve, recibir<br>recaudación en modalidad manual. SNA actúa<br>como Recaudador.<br>Los encargados de los enlaces son, TRG- DTI6Oure en el sistema no se registreNo se puede pagar<br>servicio de Aduana debe generar puevamente of<br>servicio de Aduana debe generar puevamente of<br>servicio de Aduana debe generar puevamente of |    |
|----------------------------------------------------------------------------------------------------|----|
| <ul> <li>Turista, no tiene tarjetas<br/>electrónicas, solo maneja dinero<br/>en efectivo.</li> <li>Se sugiere al<br/>contribuyente la<br/>nueva modalidad<br/>de pago para un<br/>futuro evento</li> <li>Conexión WiFi,4G o 5G</li> <li>Sin conexión a la<br/>página y sin poder<br/>cancelar</li> <li>Que en el sistema no se registre</li> <li>No se puede pagar</li> <li>Servicio de Aduana debe generar puevamente el</li> </ul>                                                                                                    |    |
| <ul> <li>5 Conexión WiFi,4G o 5G</li> <li>Sin conexión a la página y sin poder cancelar</li> <li>6 Que en el sistema no se registre</li> <li>Sin conexión a la página y sin poder cancelar</li> <li>Reintentar operación y si no se resuelve, recibir recaudación en modalidad manual. SNA actúa como Recaudador.<br/>Los encargados de los enlaces son, TRG- DTI</li> </ul>                                                                                                    |    |
| 6 Que en el sistema no se registre No se nuede pagar Servicio de Aduana debe generar nuevamente e                                                                                                    | ir |
| automáticamente el cargo del impuesto, no hay cargo para ser pagado.<br>CUT, por SNA.                                                                                                    | el |
| <ul> <li>Contribuyente no puede obtener comprobante de pago.</li> <li>Proceso de pago incompleto.</li> <li>Almacenar documentos que acrediten el pago correspondiente.</li> <li>Esto se controla al día siguiente de recibido el movimiento de pago, por TGR.</li> <li>Además, el Sistema ofrece opción de enviar correo electrónico registrado por el viajero con comprobante de pago</li> <li>Este registro debe ser en línea</li> </ul>                                                                                                    | n  |
| 9Sistema no puede abrir el portal<br>del medio de Pago Seleccionado.Sistema entrega<br>mensaje de Error<br>en la carga del<br>banco y que<br>reintente la<br>operación<br>nuevamente.Si el pasajero no puede pagar impuesto, se debe<br>Recibir recaudación en modalidad manual.                                                                                                    | be |
| 10       Depósito en la CUFITA de la recaudación diaria TGR       Que no se deposite la recaudación diaria en la CUFITA       Depositar en el Banco Estado la recaudación diaria         10       Depósito en la CUFITA de la recaudación diaria trecaudación diaria       Depositar en el Banco Estado la recaudación diaria                                                                                                    |    |

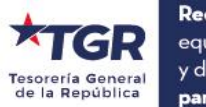

tgr.cl 🗕